## **Cisco Packet Tracer ressource numéro 6**

<u>Sources :</u> Téléchargement du logiciel <u>http://cisco-packet-tracer.updatestar.com/fr</u>

Nous allons maintenant rajouter dans notre réseau au point d'accès Wi-Fi et un PC portable

Nous allons sélectionner un appareil sans fil dans la boîte à outils de Packet Tracer et glissez le type «generic» sur notre diagramme

Au moyen d'un câble droit RJ45, nous allons relier l'interface «Port0» du « wireless device » à l'interface FastEthernet 0/7 du Switch.

Nous allons ensuite un nouvel ordinateur PC3 qui sera lui raccordé en Wi-Fi sur le réseau

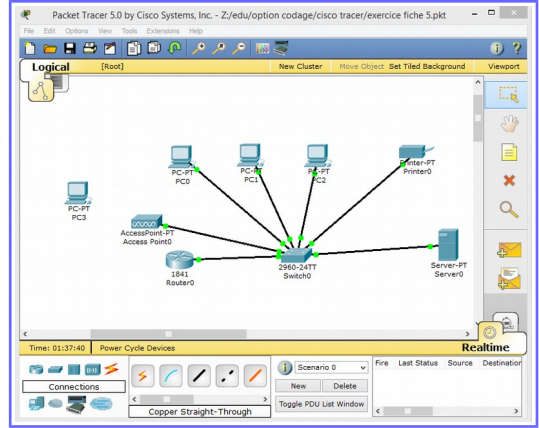

Il faut ajouter à cet ordinateur une carte Wi-Fi, pour cela éteindre l'ordinateur avec le bouton power (la Led verte s'éteint !...si si;)

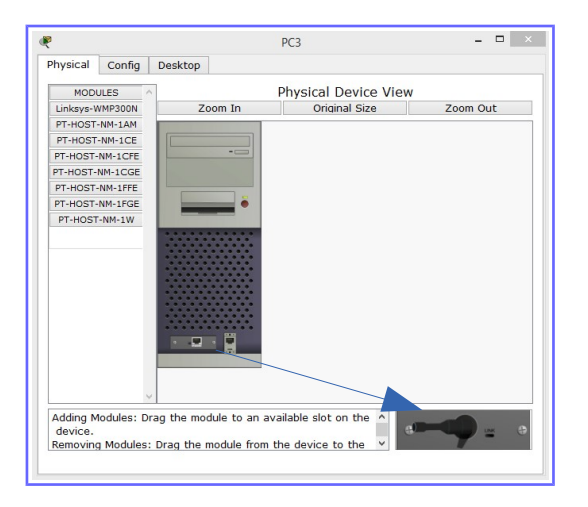

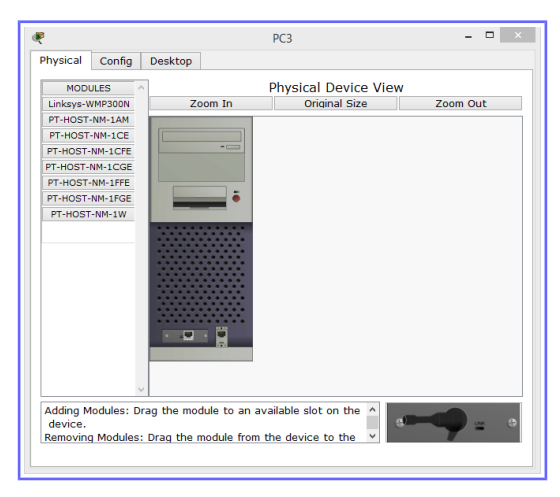

Nous allons maintenant déposer le module Ethernet pour ensuite glisser le module Linksys-WMP300N en bas à droite et remettez sous tension l'ordinateur.

| ₹                   |            |                                       | PC3                       |          |
|---------------------|------------|---------------------------------------|---------------------------|----------|
| Physical            | Config     | Desktop                               |                           |          |
| MOD                 | ULES       | \[                                    | Physical Device Vie       | w        |
| Linksys-V           | имрэром    | Zoom In                               | Original Size             | Zoom Out |
| PT-HOST             | -NM-1AM    |                                       |                           |          |
| PT-HOST             | -NM-1CE    |                                       |                           |          |
| PT-HOST             | -NM-1CFE   |                                       |                           |          |
| PT-HOST-            | NM-1CGE    | and the second second                 |                           |          |
| PT-HOST             | -NM-1FFE   |                                       |                           |          |
| PT-HOST             | -NM-1FGE   | · · · · · · · · · · · · · · · · · · · |                           |          |
| PT-HOST             | F-NM-1W    |                                       |                           |          |
| Adding N<br>device. | 4odules: D | rag the module to a                   | n available slot on the ^ |          |
| Removing            | g Modules  | : Drag the module fr                  | om the device to the 👻    |          |

| Physical           | Config                             | Desktop                                                                                                    |                                                                    |        |          |
|--------------------|------------------------------------|----------------------------------------------------------------------------------------------------|--------------------------------------------------------------------|--------|----------|
| MOD                | ULES                               | ^                                                                                                    | Physical Device                                                    | e View |          |
| Linksys-V          | VMP300N                            | Zoom In                                                                                                    | Original Size                                                      | e      | Zoom Out |
| PT-HOST            | -NM-1AM                            |                                                                                                    |                                                                    |        |          |
| PT-HOST            | -NM-1CE                            |                                                                                                    |                                                                    |        |          |
| PT-HOST            | -NM-1CFE                           |                                                                                                    |                                                                    |        |          |
| PT-HOST-           | NM-1CGE                            | and the second second sec |                                                                    |        |          |
| PT-HOST            | -NM-1FFE                           |                                                                                                    |                                                                    |        |          |
| PT-HOST            | -NM-1FGE                           | •                                                                                                    |                                                                    |        |          |
| The Link           | sve-WMD                            |                                                                                                    | s one 2 4GH7 wireless                                              |        |          |
| interfac<br>module | sys-WMP.<br>e suitable<br>supports | for connection to w<br>protocols that use E                                                                                                    | s one 2.46HZ WIFeless<br>rireless networks. The<br>thernet for LAN | -<br>- |          |

Nous constatons que la liaison Wi-Fi est active....

Nous allons maintenant configurer le point d'accès Wi-Fi (AccesPoint0)

| æ                                                                     | Access Point0                                                                | _ 🗆 🛛           |
|-----------------------------------------------------------------------|------------------------------------------------------------------------------|-----------------|
| Physical Config                                                       |                                                                              |                 |
| Physical Config<br>GLOBAL<br>Settings<br>INTERACE<br>Port 0<br>Port 1 | Port 1<br>Port Status<br>SSID<br>Security Mode<br>© Disabled<br>© WEP<br>Key | ☑ On<br>Default |
| ~                                                                     |                                                                              |                 |
|                                                                       |                                                                              |                 |

|                | 3 🗂 📋 🖉 🦸           |         | 1 🥃                  |                             | J (                                                                                                    |
|----------------|---------------------|---------|----------------------|-----------------------------|----------------------------------------------------------------------------------------------------|
| Logical        | [Root]              |         | New Cluster          | Nove Object Set Tiled Backg | round Viewpo                                                                                                    |
| 18             |                     |         |                      |                             | 1                                                                                                    |
|                |                     |         |                      |                             |                                                                                                    |
|                |                     |         |                      |                             | - 20                                                                                                    |
|                |                     |         |                      |                             |                                                                                                    |
|                | 1                   | ➡ ₩     |                      | Printer-PT                  |                                                                                                    |
| _              | P                   | PC0 PC1 | C2                   | Printeru                    | × 1                                                                                                    |
|                | 10mm                |         | $\setminus$ /        | /                           | 0                                                                                                    |
| PC-P<br>PC3    | annin .             |         | $\setminus I$        | /                           | u u                                                                                                    |
|                | AccessPoint-PT      |         | $\backslash / /$     |                             |                                                                                                    |
|                | Access Formo        | 3       | >~~~~                |                             |                                                                                                    |
|                | 1                   | 841     | 2960-24TT<br>Switch0 | Ser                         | ver-PT                                                                                                    |
|                | Ro                  | uter0   |                      |                             | 45-                                                                                                    |
|                |                     |         |                      |                             | _                                                                                                    |
|                |                     |         |                      |                             |                                                                                                    |
|                |                     |         |                      |                             | Realtime                                                                                                    |
| Time: 01:42:56 | Rower Cycle Devices |         |                      |                             | - and the second second s |
| Time: 01:42:56 | Power Cycle Devices |         |                      | Fire Last Status            | Source Destinat                                                                                                    |

Nous allons choisir le port 1, puis affecter un SSID (Le SSID, acronyme de Service Set Identifier, est le nom d'un réseau sans fil (Wi-Fi) selon la norme IEEE 802.11. Ce nom comporte au plus 32 caractères.)

Ici nous allons le nommer « joachim » puis nous allons cocher « WEP Key » et donner une valeur hexadécimale à cette clef (nombre au hasard)

| æ               | PC3                          | _ 🗆 ×                        |
|-----------------|------------------------------|------------------------------|
| Physical Config | Desktop                      |                              |
| GLOBAL ^        | w                            | ireless                      |
| INTERFACE       | Port Status                  | ✓ On                         |
| Wireless        | Bandwidth 🛛                  | 11 Mbps 🖲 54 Mbps 🔘 270 Mbps |
|                 | MAC Address                  | 0060.701A.E0E4               |
|                 | SSID                         | joachim                      |
|                 | Security Mode                |                              |
|                 | <ul> <li>Disabled</li> </ul> |                              |
|                 | WEP                          |                              |
|                 | Кеу                          | a1b2c3d4e6                   |
|                 | IP Configuration             |                              |
|                 | DHCP                         |                              |
|                 | <ul> <li>Static</li> </ul>   |                              |
|                 | IP Address                   | 195.165.1.104                |
|                 | Subnet Mask                  | 255.255.255.0                |
|                 |                              |                              |
| · · · · ·       | 1                            |                              |
|                 |                              |                              |

On indique coté PC3 les mêmes configuration SSID et Clef WEP que sur le point d'accès Wi-Fi

Pour l'adresse IP, on sélectionne DHCP et le serveur affecte automatiquement une adresse soit ici 195.165.1.104 .....

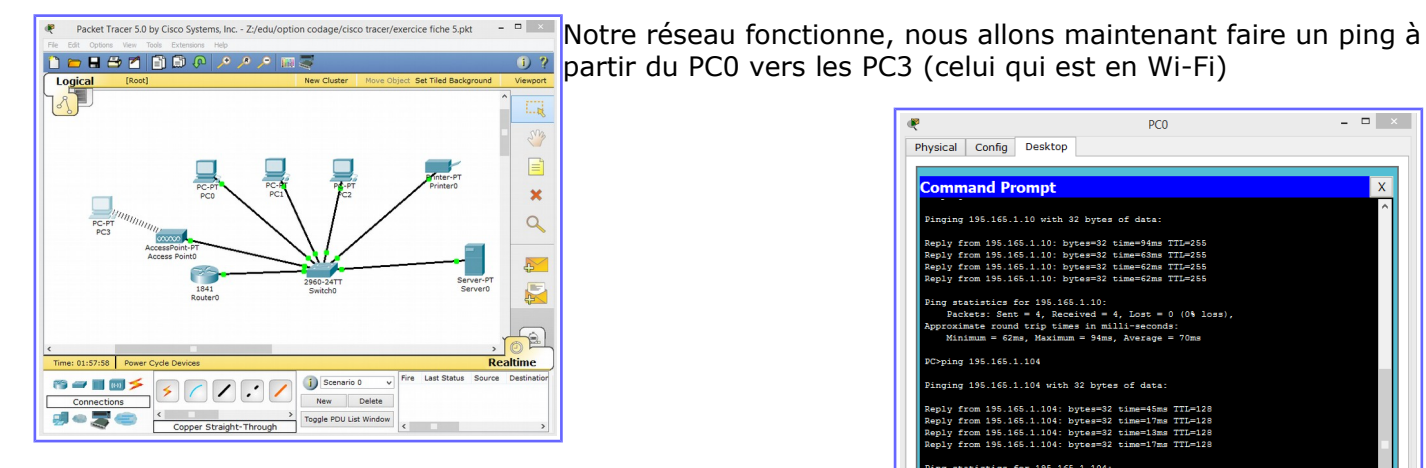

Tout est correct comme l'indique l'image de droite.....>

| 2                   | PC0                                                   |   |
|---------------------|-------------------------------------------------------|---|
| Physical Config [   | Desktop                                               |   |
|                     |                                                       |   |
| Command Pro         | npt                                                   | х |
|                     |                                                       | ^ |
| Pinging 195.165.1.1 | 0 with 32 bytes of data:                              |   |
| Reply from 195.165. | 1.10: bytes=32 time=94ms TTL=255                      |   |
| Reply from 195.165. | 1.10: bytes=32 time=63ms TTL=255                      |   |
| Reply from 195.165. | 1.10: bytes=32 time=62ms TTL=255                      |   |
| Reply from 195.165. | 1.10: bytes=32 time=62ms TTL=255                      |   |
| Ping statistics for | 195.165.1.10:                                         |   |
| Packets: Sent =     | <ol> <li>Received = 4, Lost = 0 (0% loss),</li> </ol> |   |
| Approximate round t | rip times in milli-seconds:                           |   |
| Minimum = 62ms,     | Maximum = 94ms, Average = 70ms                        |   |
| PC>ping 195.165.1.1 | 04                                                    |   |
| Pinging 195.165.1.1 | 04 with 32 bytes of data:                             |   |
| Reply from 195.165. | 1.104: bytes=32 time=45ms TTL=128                     |   |
| Reply from 195.165. | 1.104: bytes=32 time=17ms TTL=128                     |   |
| Reply from 195.165. | 1.104: bytes=32 time=13ms TTL=128                     |   |
| Reply from 195.165. | 1.104: bytes=32 time=17ms TTL=128                     |   |
| Ping statistics for | 195.165.1.104:                                        |   |
| Packets: Sent =     | 4, Received = 4, Lost = 0 (0% loss),                  |   |
| Approximate round t | rip times in milli-seconds:                           |   |
| Minimum = 13ms,     | Maximum = 45ms, Average = 23ms                        |   |
| PC>                 |                                                       |   |
|                     |                                                       | * |
|                     |                                                       |   |

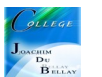

Dernière vérification, nous allons arrêter le PC1 puis le rallumer....celui-ci devrait perdre son adresse IP (normal) mais la retrouver à la remise sous tension....

On le voit sur les images ci-dessous, la bouton marche arrêt du PC1 est éteint et la liaison entre PC1 et le Switch est rouge, donc en défaut...

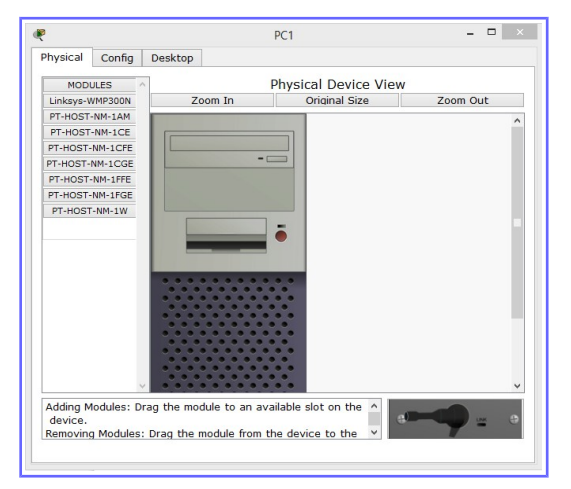

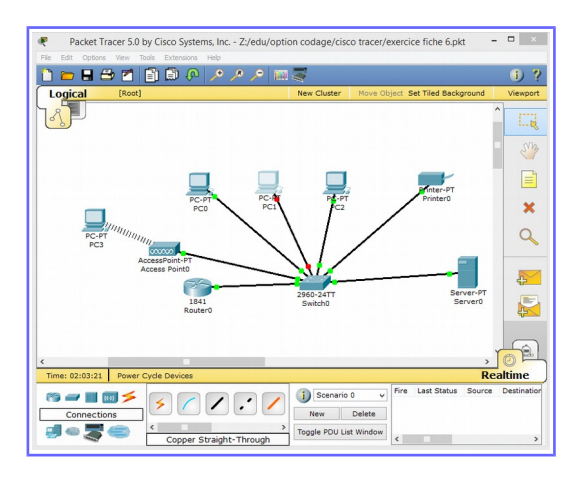

Remise sous tension, dans un premier temps la liaison passe au vert seulement coté PC1...puis tout redevient normal...

Le PC1 retrouve son adresse IP d'origine 195.165.1.101

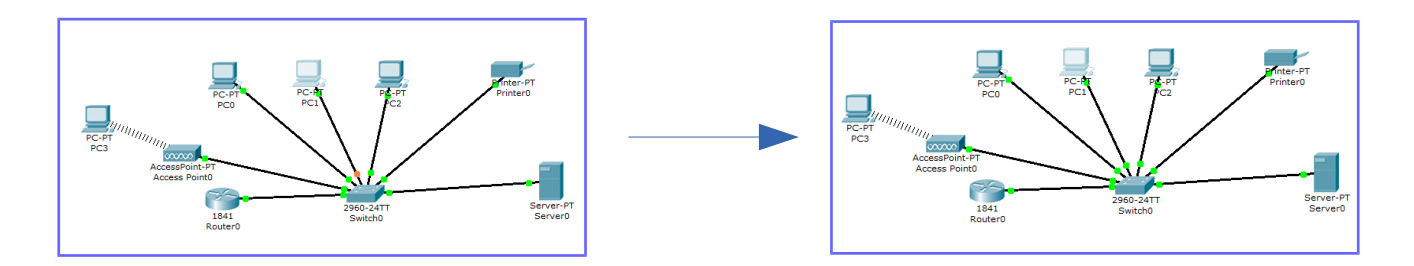